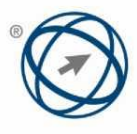

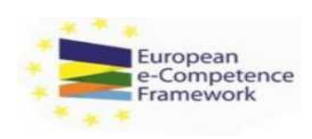

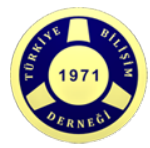

# CEPIS e-Yetkinlik Karşılaştırması Kullanım Kılavuzu

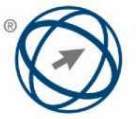

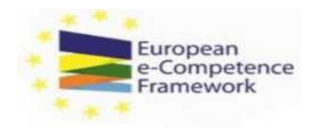

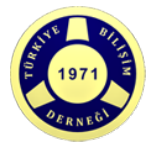

# İçindekiler:

| 1 | Giriş                                      | 3  |
|---|--------------------------------------------|----|
| 2 | Nasıl Kayıt Olunur                         | 3  |
| 3 | Belirlenen Parolanızı Kullanarak İlk Giriş | 5  |
| 4 | Kıyaslamanın Kullanımı                     | 6  |
| 4 | Kişisel Sonuçlarınız                       | 9  |
| 6 | Parola Kurtarma                            | 10 |
| 7 | Tarayıcı Uyumluluğu                        | 11 |

© 2013 CEPIS

CEPIS e-Yetkinlik Karşılaştırması Kullanım Kılavuzu

www.ecompetences.euwww.cen.eu CEPIS, Avenue Roger Vandendriessche, 18, 1150 Brüksel, Belçika adresine sahip Avrupa Profesyonel Bilişim Dernekleri Konseyinin tescilli ticari unvanıdır. CEPIS logoları Tescilli Markalardır ve açık izin olmadan kullanılamaz. Tüm hakları saklıdır. CEPIS e-Yetkinlik Karşılaştırması, BIT Becerileri konusundaki CEN Çalıştayı tarafından yayınlanan ve ortak finansmanı Avrupa Komisyonu İşletme ve Sanayi Genel Müdürlüğü tarafından sağlanan BIT yetkinliklerine dair bir kaynak çerçevesi olan Avrupa e-Yetkinlik Çerçevesi temelinde geliştirilmiştir. www.ecompetences.eu ve www.cen.eu adreslerinden indirilebilir.

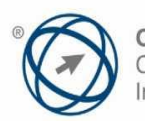

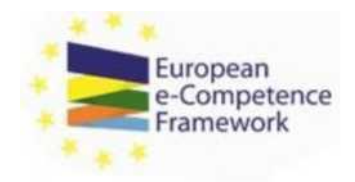

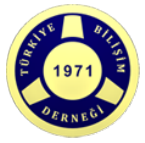

## 1 Giriş

Araç, bireylerin BT yetkinliklerini, geçerli standart Avrupa çerçevesiyle karşılaştırarak kendilerinin değerlendirmesini sağlamak için tasarlanmıştır. Araç, BİT Becerileri konulu CEN Çalıştayı tarafından geliştirilen Avrupa e-Yetkinlik Çerçevesi 2.0 (e-CF 2.0) tarafından desteklenmektedir. Daha fazla bilgi için bakınız: <u>http://www.ecompetences.eu/</u>

# 2 Nasıl Kayıt Olunur

e-Yetkinlik Karşılaştırmasışu URL'den ulaşabilirsiniz: <u>http://www.cepisecompetencebenchmark.org</u>. Kayıt olmak için aşağıdaki adımları tamamlayınız:

• **1. Adım**: 'Kayıt Ol' butonuna tıklayınız

| Control of Longover Professional<br>Control of Longover Professional | CEPIS e-Competence Benchmark      | European<br>e-Competence<br>Francevork |
|----------------------------------------------------------------------|-----------------------------------|----------------------------------------|
|                                                                      |                                   |                                        |
|                                                                      | LOGIN                             |                                        |
|                                                                      | Insert your username and password |                                        |
|                                                                      | Password Enter                    |                                        |
|                                                                      | DOT TO COLONID                    |                                        |
|                                                                      | Register                          |                                        |
|                                                                      | Communal and manual               |                                        |
|                                                                      |                                   |                                        |

• **2. Adım**: Gereken bilgileri doldurunuz (tüm alanlar zorunludur). Seçtiğiniz kullanıcı adınızı ve parolanızı giriniz (lütfen bu ayrıntıları unutmayınız). 'Kaydet' butonuna tıklayınız. Şu mesaj görünecektir: 'Kayıt Başarılı. Giriş sayfasına yönlendirileceksiniz'.

| Const of Constant Annual Constant                                          | CEPIS e-Competence Benchmark                           |  |
|----------------------------------------------------------------------------|--------------------------------------------------------|--|
|                                                                            | REGISTRATION                                           |  |
|                                                                            | First name Last name Username Password Refype password |  |
| CD76 + Competencia Structuraria © 2011. CD76 in a registered facilities of | Back Save                                              |  |

#### © 2013 CEPIS

#### CEPIS e-Yetkinlik Karşılaştırması Kullanım Kılavuzu

www.ecompetences.euwww.cen.eu/CEPIS, Avenue Roger Vandendriessche, 18, 1150 Brüksel, Belçika adresine sahip Avrupa Profesyonel Bilişim Dernekleri Konseyinin tescilli ticari unvanıdır. CEPIS logoları Tescilli Markalardır ve açık izin olmadan kullanılamaz. Tüm hakları saklıdır. CEPIS e-Vetkinlik Karşılaştırması, BIT Becerileri konusundaki CEN Çalıştayı tarafından yayınlanan ve ortak finansmanı Avrupa Komisyonu İşletme ve Sanayi Genel Müdürlüğü tarafından sağlanan BIT yetkinliklerine dair bir kaynak çerçevesi olan Avrupa e-Yetkinlik Çerçevesi temelindedir. www.ecompetences.eu ve www.cen.eu adreslerinden indirilebilir.

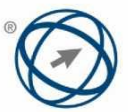

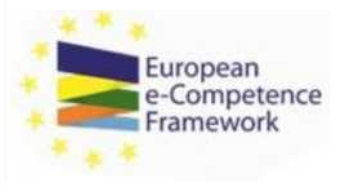

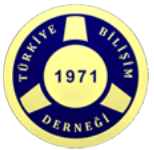

**3. Adım**: Kullanıcı adınızı ve parolanızı girdikten sonra, gizlilik bildirimi sayfasına yönlendirileceksiniz. Ankete devam etmek için, bildirimi kabul ediyorsanız 'Evet' butonuna tıklayınız. **Not**: gizlilik bildiriminin kabul edilmesi araca erişim için zorunludur.

| CEPES e-Competence Benz, #<br>File Modifica Vasalizza Poelariti Strumenti 1 |                                                                                                    |
|-----------------------------------------------------------------------------|----------------------------------------------------------------------------------------------------|
|                                                                             | CEPIS e-Competence Benchmark                                                                                                    |
|                                                                             | Versions permane expension (SSCOP)                                                                                                    |
|                                                                             | Data privacy statement                                                                                                    |
|                                                                             | CPDS readquises the integritance of protecting the private of the personal information that you provide during this survey. CPDS does not sell, next or trade your<br>information sum any third parties. CPDS does not collect any personal data adjour you acan them information you valuateat.                                                                                                    |
| 8                                                                           | The information that you provide will be used for internated purposes to generate national and European statistics on ICT professional AURs. You will not be personally<br>ignorithed except as specified between                                                                                                    |
|                                                                             | <ul> <li>Internal address varue provide will de south de CDRS i provi des over assessment and you exit for a new over,</li> <li>Internal address varue provide will de south de CDRS i provi addresse assessment and you exit for a new over,</li> <li>Internal address varue provide will de south de CDRS i provide assessment and you exit for a new over,</li> <li>Internal address varue provide marz be south de CDRS internatives.</li> <li>Internal address varue provide marz be south be CDRS for your variance CDRS member accesses addresses assessment y and over a new over,</li> <li>Internal address varue provide marz be south be CDRS for your variance CDRS member society to used exits a summery variance of the source; repairs, if you choose to reserve that:</li> <li>Internal address varue provide marz be used to YOS add/or your variance CDRS member society to uservaice you assessment addresses</li> <li>Internal address varue provide marz be used to YOS add/or your variance CDRS member society to uservaice you assessment society to uservaice you to the source provide marz be used to YOS add/or your variance CDRS member society to uservaice you to you addresse regarding method in society of society dec.</li> </ul>                                                                                                    |
|                                                                             | CDFG does not distance your details to think parties, and any information you provide in used in accordance with the purpose for which you provided the information. You<br>are entitled to request access to your data at any time or to resulty any of your data held by CDPS.                                                                                                    |
|                                                                             | CEPTs will not interview date for any times than in excession for the purposes of this survey. Your indianal CEPIs memory has sentence has sentence undertaken not its retain your date<br>for larger trans excession for this preset.                                                                                                    |
|                                                                             | CERS is approved of its data private and potentials requires potentials and will continue take all networks), retain to contain the features legislation and keep your allow take take<br>and answer, Your Heissond CERS memory Legislation and undertakes to isolation to include and approvements.                                                                                                    |
|                                                                             | Absparsers of this explorition is determined to complete the region of the terms and the exploration of the terms of the terms of terms of terms o |
|                                                                             | (B) A Dispatch Released A Dist) (D) A V space of Source of Concol of A Dispatch Released A Dist (D) A Dispatch Released A Dispatch Released A D    |

- **4. Adım**: Gizlilik bildiriminden sonra sizden bazı kişisel ve mesleki ayrıntıları girmeniz istenecektir.
- **5. Adım**: Gerekli bilgileri girdikten sonra 'Devam' butonuna tıklayınız. Kıyaslama anketine yönlendirileceksiniz.

**Kullanım notları:** 'Geçerli Profili Seçin' menüsünün solundaki <sup>(2)</sup> resmine tıklandığında, 23 Avrupa BİT Mesleki Profilinin tümüne ait açıklamaların olduğu bir PDF dosyası açılır. Not: profil tercihi sizin Kıyaslamanızın sonuçlarını etkilemez. Sonuçlar ve sorular, hangi profilin seçildiğinden bağımsız olarak, sizin sorulara verdiğiniz cevaplara dayanmaktadır. Bir profil girerek, elde edilen yaklaşık profilin (yetkinlikler temelinde en yakın profilinizin), güncel unvanınız/pozisyonunuz/faaliyetiniz ile ne ölçüde eşleştiğini değerlendirmeniz mümkün olacaktır.

|                                                               |                                       | Contraction of the second second second second second second second second second second second second second s |
|---------------------------------------------------------------|---------------------------------------|----------------------------------------------------------------------------------------------------|
|                                                               |                                       | Weinley genary stands                                                                                           |
| ENTER YOUR PERSO                                              | NAL INFORMATION                       |                                                                                                    |
| Userlame                                                      | (married)                             |                                                                                                    |
| Plast marrie                                                  | print.                                |                                                                                                    |
| Latteme                                                       | *******                               |                                                                                                    |
| 6-mail address                                                |                                       |                                                                                                    |
| Country where you work                                        | Instances .                           | 8                                                                                                    |
| Nationality                                                   | Dained a country                      |                                                                                                    |
| Apr                                                           | famepur qu                            | 8                                                                                                    |
| Canadian                                                      | front prov.                           | 9                                                                                                    |
| Rativiption.                                                  | Saled higher summaries astronat       |                                                                                                    |
| (T. Galujation                                                | Tenes the resonance of it in pice who |                                                                                                    |
| Current professional atalvas                                  | Send scred polescord data             | 8                                                                                                    |
| Number of engineers in<br>year argumitation of<br>explorative | Parties of any system                 |                                                                                                    |
| Industry                                                      | holdes angegariant                    | 8                                                                                                    |
| Which all first prove heat                                    | Severan ender                         | *                                                                                                    |
| _                                                             | Damage                                |                                                                                                    |

© 2013 CEPIS

CEPIS e-Yetkinlik Karşılaştırması Kullanım Kılavuzu

Sayfa 4 / 11

www.ecompetences.euwww.cen.eu/CEPIS, Avenue Roger Vandendriessche, 18, 1150 Brüksel, Belçika adresine sahip Avrupa Profesyonel Bilişim Dernekleri Konseyinin tescilli ticari unvanıdır. CEPIS logoları Tescilli Markalardır ve açık izin olmadan kullanılamaz. Tüm hakları saklıdır. CEPIS e-Vetkinlik Karşılaştırması, BIT Becerileri konusundaki CEN Çalıştayı tarafından yayınlanan ve ortak finansmanı Avrupa Komisyonu İşletme ve Sanayi Genel Müdürlüğü tarafından sağlanan BIT yetkinliklerine dair bir kaynak çerçevesi olan Avrupa e-Vetkinlik Çerçevesi temelindedir. www.ecompetences.eu ve www.cen.eu adreslerinden indirilebilir.

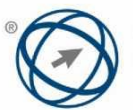

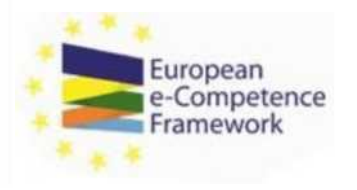

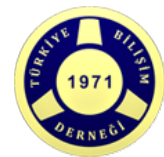

Ekranın sağ üst köşesindeki ÇIKIŞ resmi çıkış butonudur. Ona tıklayarak otomatik olarak kayıt işleminden çıkarsınız ve aracı kullanmanız mümkün olmayacaktır.

## 3 Belirlenen Parolanızı Kullanarak İlk Giriş

Eğer sizin için bir kullanıcı adı ve parola belirlendiyse, ilk kez giriş yapmak için aşağıdaki adımları tamamlayınız:

- **1. Adım**: <u>http://www.cepisecompetencebenchmark.org</u> adresine gidiniz.
- 2. Adım: Kullanıcı adınızı ve parolanızı giriniz ve 'Giriş' butonuna tıklayınız.

| CEPIS e-Competence Benc × File Modifica Visualiza Preferiti Strumenti ?                                                                                                    |                                                                                                    |
|----------------------------------------------------------------------------------------------------|----------------------------------------------------------------------------------------------------|
| * CEPS<br>Council of European Photessional<br>Information Societies                                                                                                    | CEPIS e-Competence Benchmark                                                                                                    |
|                                                                                                    | LOGIN                                                                                                    |
|                                                                                                    | Insert your username and password Username                                                                                                    |
| _                                                                                                    | Password Enter<br>Forgot your password?                                                                                                    |
|                                                                                                    | Coverload user manual                                                                                                    |
| CEPIS e-Competence Benchmark @ 2013. CEPIS is a registered business r<br>Trade Marks and cannot be used without express permission. All rights r<br>by the CEUM Workshop on ICT Statis and co-hunded by the European Comm | same of Council of European Professional Informatics Societies with an address at Avenue Roper Vandendriessche, 18, 1150 Brussels, Belgium. CEPB logos are registered<br>served. The CEPB's -Competence Renchmark is based upon the European e-Competence Transverski, which is a reference framework of KCT competences that is published<br>since, DC Entreprise of Industry. It is available for download on www.competences and www.competences.com and www.competences.com |

• **3. Adım**: Kullanıcı adınızı ve parolanızı girdikten sonra, gizlilik bildirimi sayfasına yönlendirileceksiniz. Ankete devam etmek için, bildirimi kabul ediyorsanız 'Evet' butonuna tıklayınız. Not: gizlilik bildiriminin kabul edilmesi araca erişim için zorunludur.

| CEPE +-Competence Benc. *     File Modifica Visualiza Parfanti Strumanti 1 | Of Management CEPIS e-Competence Benchmark                                                                                                    |
|----------------------------------------------------------------------------|----------------------------------------------------------------------------------------------------|
|                                                                            | WetLatte genuits especta                                                                                                    |
|                                                                            | Data privacy statement                                                                                                    |
|                                                                            | CDMS recognizes the importance of protecting the annexy of the personal information that you provide during this survey. CDMS dates not tell, next or trade your<br>information with any three perture. CDMS dates not othert any personal date about you plant him information you information.                                                                                                    |
|                                                                            | The information that you provide will be used for idministial purposes to generate network and European statistics on KT professional with. You will not be personally<br>information because a specified berow.                                                                                                    |
|                                                                            | <ul> <li>Internal address, vous provide wall are used by CEMS or you have poor parameterial and you and the area dete.</li> <li>Internal address, you provide wall be used by CEMS or you was trained CEMS member 24 - at the end of the survey.</li> <li>Vous fault are the main address you provide wall be used by CEMS or you was trained.</li> <li>Internal address you provide wall be used by CEMS or you was assumed CEMS member 24 - at the end of the survey.</li> <li>Internal address you provide may be used by CEMS or you wasterial CEMS member advances assumed and you a summary sersion of the survey required in you choose the end of the survey.</li> <li>Internal address you provide may be finand to your requires the advances assumed to susceendered for the provide.</li> <li>Internal address you provide may be finand to your requires the advances.</li> <li>Internal address you provide may be finand to your requires the advances assumed to susceendered for the provide.</li> <li>Internal address you provide may be finand to your requires the provide could be compared to you be the survey.</li> </ul>                                                                                                    |
| 11                                                                         | CENTS does not disclose your details to their particle, and any information you provide in used in allocardance with the purpose for which you provided the information. You are assisted to repair and the purpose for which you provided the information. You are assisted to repair and an and by CENS.                                                                                                    |
| 13                                                                         | CEMS will not retain your Mata for any langer than is recessary for the purposes of this survey. Your national CEMS member has similarly undertaken not to retain your Box<br>for longer than necessary for this project.                                                                                                    |
|                                                                            | CEPEs in approved of its data provery and protection responsibilities and will protocol take all resonances to comply with intervant regulation and keep your data safe<br>or server, thus national CEPEs memory stocks also understants to combine to relational data protection requirements.                                                                                                    |
| 2                                                                          | Acceptances of this consumers is necessary to complete the registrance process and the same field backbark.<br>Dis place and place<br>Tax                                                                                                    |
|                                                                            | (20) a Companies Routhweit & Ellin 2009. La se segured facilitation de Companies de Companies and annu entre entre en |

© 2013 CEPIS

CEPIS e-Yetkinlik Karşılaştırması Kullanım Kılavuzu

www.ecompetences.euwww.cen.eu/CEPIS, Avenue Roger Vandendriessche, 18, 1150 Brüksel, Belçika adresine sahip Avrupa Profesyonel Bilişim Dernekleri Konseyinin tescilli ticari unvanıdır. CEPIS logoları Tescilli Markalardır ve açık izin olmadan kullanılamaz. Tüm hakları sakıldır. CEPIS e-Vetkinlik Karşılaştırması, BIT Becerileri konusundaki CEN Çalıştayı tarafından yayınlanan ve ortak finansmanı Avrupa Komisyonu İşletme ve Sanayi Genel Müdürlüğü tarafından sağlanan BIT yetkinliklerine dair bir kaynak çerçevesi olan Avrupa e-Vetkinlik Çerçevesi temelindedir. www.ecompetences.eu ve www.cen.eu adreslerinden indirilebilir.

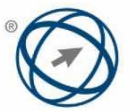

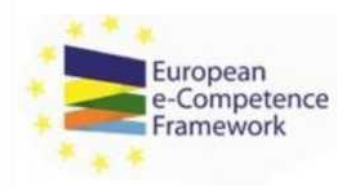

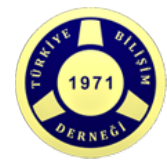

- **4. Adım**: Gizlilik bildiriminden sonra sizden bazı kişisel ve mesleki bilgileri girmeniz istenecektir.
- **5. Adım**: Gerekli bilgileri girdikten sonra 'Devam' butonuna tıklayınız. Ankete yönlendirileceksiniz.

| CEPTS & Competence Benc. X                                         |                                                                                                    |                                                                                                    |                                                                                                    |  |
|--------------------------------------------------------------------|----------------------------------------------------------------------------------------------------|----------------------------------------------------------------------------------------------------|----------------------------------------------------------------------------------------------------|--|
| le Medifica Visualizze Pretente Strumenti T                        |                                                                                                    |                                                                                                    | 12 <sup>-1</sup> 40                                                                                                    |  |
| 0                                                                  | CEPIS e-Co                                                                                                    | ompetence Benchm                                                                                                   | ark Schwarzen                                                                                                    |  |
|                                                                    |                                                                                                    |                                                                                                    |                                                                                                    |  |
|                                                                    |                                                                                                    |                                                                                                    | Nectone (Tpisse 1000011                                                                                                    |  |
|                                                                    |                                                                                                    |                                                                                                    |                                                                                                    |  |
|                                                                    | ENTER YOUR PERSON                                                                                                    | NAL INFORMATION                                                                                                    |                                                                                                    |  |
|                                                                    | Utername                                                                                                    | firee.                                                                                                    |                                                                                                    |  |
|                                                                    | · Darge Labourd                                                                                                    |                                                                                                    |                                                                                                    |  |
|                                                                    | First same                                                                                                    |                                                                                                    |                                                                                                    |  |
|                                                                    | Last name                                                                                                    |                                                                                                    |                                                                                                    |  |
|                                                                    | E-mail address                                                                                                    |                                                                                                    |                                                                                                    |  |
|                                                                    | Country where you work                                                                                                    | Sensi a suorita                                                                                                    | B                                                                                                    |  |
|                                                                    | Hationality                                                                                                    | Select a country                                                                                                   | E                                                                                                    |  |
|                                                                    | Age                                                                                                    | Senist pour age                                                                                                    | E                                                                                                    |  |
|                                                                    | Cender                                                                                                    | Saint parala                                                                                                    | 8                                                                                                    |  |
|                                                                    | tautation                                                                                                    | Select highest qualification autowed                                                                               | 8                                                                                                    |  |
|                                                                    | 17 Education                                                                                                    | Send the version of 12 or year and                                                                                 | unto 🗄                                                                                                    |  |
|                                                                    | Current professional status                                                                                                    | Select current professional status                                                                                 | R .                                                                                                    |  |
|                                                                    | Number of employees in<br>your organization of<br>applicable                                                                                                    | Surface of anytopen                                                                                                |                                                                                                    |  |
|                                                                    | knduetry                                                                                                    | industry engagement                                                                                                | 14 A                                                                                                    |  |
|                                                                    | Which of these profiles best<br>Seconders you it                                                                                                    | 0                                                                                                    | B.                                                                                                    |  |
|                                                                    | - Ba                                                                                                    |                                                                                                    |                                                                                                    |  |
|                                                                    |                                                                                                    | $\smile$                                                                                                    |                                                                                                    |  |
| - GPU e Canazana Beronras, E.S.<br>Food ment and denot in part off | 10. UPD is a base and balance were of Elevel of Science Networks and advanced of Spin Science The 1995 and advances of the Spin Science of Spin Science of Science of Science of Science | national information Databala with an Address, or Australian Structures of Bassal and the Restaurant of Theraperty | na fulger "successfermalites, III. 1010 Processes, Nagares, 2007 Inger and Sagar Sandard.<br>A presented of the Sandard Applications of APA - Stationard Applications of Applications. |  |

**Kullanım notları**: 'Geçerli Profili Seçin' menüsünün solundaki <sup>(2)</sup> resmine tıklandığında, 23 Avrupa BİT Mesleki Profilinin tümüne ait açıklamaların olduğu bir PDF dosyası açılır. Not: profil tercihi Kıyaslamanızın sonuçlarını etkilemez. Sonuçlar ve sorular, hangi profilin seçildiğinden bağımsız olarak, sizin sorulara verdiğiniz cevaplara dayanmaktadır. Bir profil girerek, elde edilen yaklaşık profilin (yetkinlikler temelinde en yakın profilinizin), güncel unvanınız/pozisyonunuz/faaliyetiniz ile ne ölçüde eşleştiğini değerlendirmeniz mümkün olacaktır.

Ekranın sağ üst köşesindeki LOGOUT resmi çıkış butonudur. Ona tıklayarak otomatik olarak kayıt işleminden çıkarsınız ve aracı kullanmanız mümkün olmayacaktır.

## 4 Kıyaslamanın Kullanımı

CEPIS e-Yetkinlik Karşılaştırması, Avrupa e-Yetkinlik Çerçevesi <u>(e-CF V2.0)</u> tarafından desteklenmektedir. Aşağıdaki seçenekler arasından seçerek yetkinlik düzeyinizi belirtmeniz istenen, kıyaslanacak 36 yetkinlik vardır: Hiç, Bilgi, Deneyim, veya Bilgi ve Deneyim.

www.ecompetences.euwww.cen.eu/CEPIS, Avenue Roger Vandendriessche, 18, 1150 Brüksel, Belçika adresine sahip Avrupa Profesyonel Bilişim Dernekleri Konseyinin tescilli ticari unvanıdır. CEPIS logoları Tescilli Markalardır ve açık izin olmadan kullanılamaz. Tüm hakları sakıldır. CEPIS e-Yetkinlik Karşılaştırması, BİT Becerileri konusundaki CEN Çalıştayı tarafından yayınlanan ve ortak finansmanı Avrupa Komisyonu İşletme ve Sanayi Genel Müdürlüğü tarafından sağlanan BİT yetkinliklerine dair bir kaynak çerçevesi olan Avrupa e-Yetkinlik Çerçevesi temelindedir. www.ecompetences.eu ve www.cen.eu adreslerinden indirilebilir.

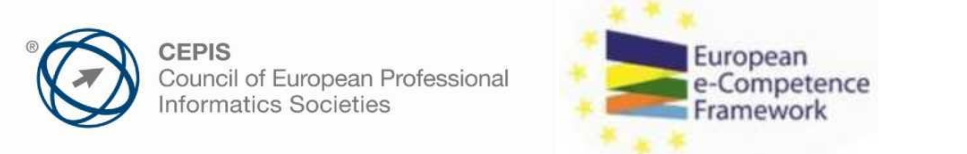

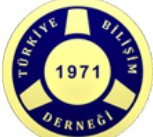

| CEPIS #-Competence Benc ×                  |        |                                                                                                    |      |           |           |                         |
|--------------------------------------------|--------|----------------------------------------------------------------------------------------------------|------|-----------|-----------|-------------------------|
| le Modifica Visuelizza Preferiti Strumenti | (T)    |                                                                                                    |      |           |           |                         |
|                                            | ٩      | Equires latest IT isoteningcal developments to establish understanding of<br>evolving techningers. Denies investation saturations for integration of near<br>technicology into existing products, applications or services or for the<br>station of new solutions.                                                                                                    | 0    | 0         | .0        |                         |
|                                            | ٩      | A.B. Sustainable development<br>frometer the impact of CC inductions in terms of eco responsibilities<br>including energy misurations. Anterest Submission of CC indevelopment<br>indexing and the impact that are consistent with the business interespo-<br>agaters and C purchasing well takes policy which fulfilly exo-<br>responsibilities.                                                                                                    | e    | ø         | e         |                         |
|                                            | E-batt |                                                                                                    | None | Kanadeoge | topinetes | Knowledge &<br>Expenses |
|                                            | ٩      | 8.1. Design and Development<br>Design and Angelers software and/or hardware components to meet<br>systematic memory and and the set of the second components and<br>provides. Performs wild and twitten testing to ensure requirements are<br>next.                                                                                                    |      | 0         | 0         | 0                       |
|                                            | ٩      | 8.7. Systems integration<br>installs debined sense, phases or sold system sumpoversity integrated<br>probability of system. Complete sold systems compared to<br>probability of the solid system. Solid systems is an<br>executive solid system and approximative of existing out are insiders to<br>solid singly and integratemative, involves system performance and<br>mouses there of good and an executive of the integration.                                                                                                    | 0    | 0         |           | •                       |
|                                            | ٩      | 8.1 Testing<br>Constructions and records variantized test parameters for 17 systems an<br>unstructure available construction of the systems and the<br>systems of the system of the system of the system of the<br>systems of the system of the system of the system of the<br>systems of the system of the system of the system of the<br>systems of the system of the system of the system of the<br>systems of the system of the system of the system of the<br>systems of the system of the system of the system of the<br>systems of the system of the system of the system of the<br>systems of the system of the system of the system of the<br>systems of the system of the system of the system of the<br>systems of the system of the system of the system of the<br>system of the system of the system of the system of the<br>system of the system of the system of the system of the<br>system of the system of the system of the system of the<br>system of the system of the system of the system of the<br>system of the system of the system of the system of the<br>system of the system of the system of the system of the<br>system of the system of the system of the system of the<br>system of the system of the system of the system of the<br>system of the system of the system of the system of the<br>system of the system of the system of the system of the system of the<br>system of the system of the system of the system of the system of the<br>system of the system of the system of the system of the system of the system of the<br>system of the system of the system of the system of the system of the system of the<br>system of the system of the system of the system of the system of the system of the system of the system of the<br>system of the system of the s |      |           | 0         |                         |
|                                            | q      | 8.4. Solution Deployment<br>Fullowing participation of practice satistic cor planned<br>interstage protections to structure statution, including solutions,<br>including solutions and structure statutions, including solutions,<br>the many structure structure structure structure structure<br>inters or intersective structure structure structure structure<br>structure structure structure structure structure structure<br>of the structure structure structure structure structure<br>structure structure structure structure structure structure<br>structure structure structure structure structure structure structure<br>structure structure structu          | 0    | 0         |           |                         |

resminin üzerine tıkladığınızda söz konusu yetkinlik için gereken bilgi ve becerilere ait örnekleri aösteren bir mesai aörünecektir.

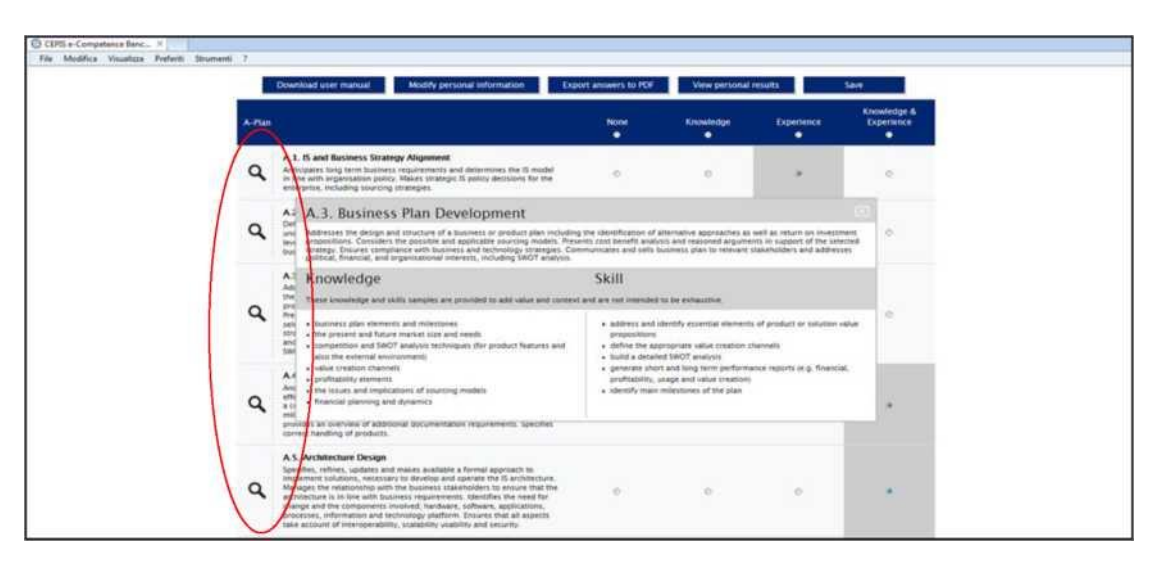

© 2013 CEPIS

CEPIS e-Yetkinlik Karşılaştırması Kullanım Kılavuzu

www.ecompetences.euwww.cen.eu/CEPIS, Avenue Roger Vandendriessche, 18, 1150 Brüksel, Belçika adresine sahip Avrupa Profesyonel Bilişim Dernekleri Konseyinin tescilli ticari unvanıdır. CEPIS logoları Tescilli Markalardır ve açık izin olmadan kullanılamaz. Tüm hakları saklıdır. CEPIS e-Vetkinlik Karşılaştırması, BİT Becerileri konusundaki CEN Çalıştayı tarafından yayınlanan ve ortak finansmanı Avrupa Komisyonu İşletme ve Sanayi Genel Müdürlüğü tarafından sağlanan BİT yetkinliklerine dair bir kaynak çerçevesi olan Avrupa e-Yetkinlik Çerçevesi temelindedir. www.ecompetences.eu ve www.cen.eu adreslerinden indirilebilir.

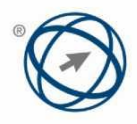

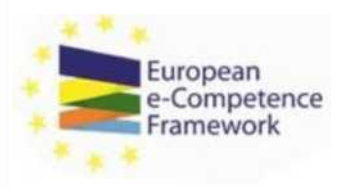

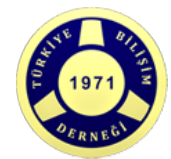

 Bir yetkinlik için 'Deneyim' veya 'Bilgi ve Deneyim' radyo butonunu seçtiğinizde, yeterliğin hemen altında yeni bir satır görünecektir. Bu satırda şu mesaj görüntülenecektir; 'Lütfen halen geçerli tüm deneyim seviyelerini seçiniz (gereğince bir veya daha fazlasını seçiniz)'. Bu satırda bu yeterliğe ilişkin tüm e-CF yetkinlik seviyeleri görüntülenecektir.

Bir seçim yaptıktan sonra, ankete devam etmek için butonuna tıklayarak satırı kapatınız.

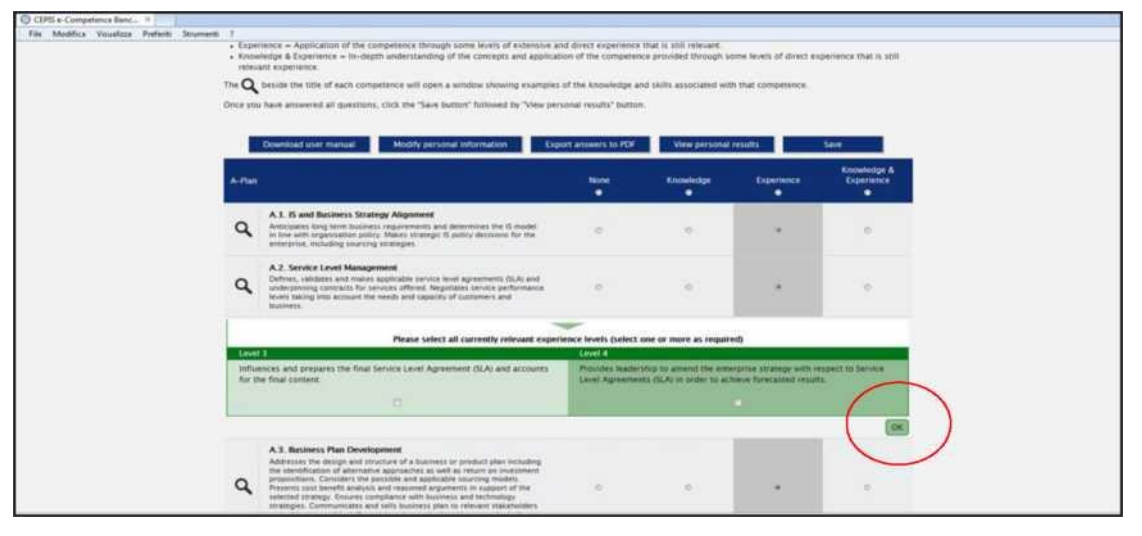

- 36 yeterliğin tümü değerlendirildikten sonra 'Kaydet' butonuna tıklayınız.
- Tüm cevaplarınızı verdikten sonra, şu metni gösteren bir pencere açıla caktır: 'Veri kaydedildi'; şimdi 'Kişisel sonuçları göster' butonuna tıklayarak sonuçlarınızı görebilirsiniz.
- Sayfada beş buton görünür. Bunlar:
  - Kullanım kılavuzunu indir' butonu, istediğiniz zaman Kullanım Kılavuzunu PDF formatında indirmenize imkan tanır.
  - 'Kişisel bilgileri değiştir' butonu, kişisel ve mesleki bilgilerinizin yanı sıra parolanızı da değiştirmenize imkan tanır.
  - 'Cevapları PDF'e çıkar' butonu, kişisel değerlendirmelerinizi, (seçilen yetkinlik düzeyleri de dahil olmak üzere) 36 yetkinlikle kıyaslayarak gösteren bir PDF dosyası çıkarmanıza imkan tanır.
  - 'Kişisel sonuçları göster' butonu, sonuçlarınızı, yani beyan ettiğiniz yetkinliklerinize en yakın profili, fark analizini ve her e-CF mesleki profili için yetkinlik radar grafiğinizi görüntülemenize imkan tanır. Bu buton, 36 değerlendirmenin tümü tamamlandığında etkin hale gelir.
  - 'Kaydet' butonu, değerlendirmenizi kaydetmenize imkan tanır.

© 2013 CEPIS

CEPIS e-Yetkinlik Karşılaştırması Kullanım Kılavuzu

www.ecompetences.euwww.cen.eu/CEPIS, Avenue Roger Vandendriessche, 18, 1150 Brüksel, Belçika adresine sahip Avrupa Profesyonel Bilişim Dernekleri Konseyinin tescilli ticari unvanıdır. CEPIS logoları Tescilli Markalardır ve açık izin olmadan kullanılamaz. Tüm hakları sakıldır. CEPIS e-Yetkinlik Karşılaştırması, BİT Becerileri konusundaki CEN Çalıştayı tarafından yayınlanan ve ortak finansmanı Avrupa Komisyonu İşletme ve Sanayi Genel Müdürlüğü tarafından sağlanan BİT yetkinliklerine dair bir kaynak çerçevesi olan Avrupa e-Yetkinlik Çerçevesi temelindedir. www.ecompetences.eu ve www.cen.eu adreslerinden indirilebilir.

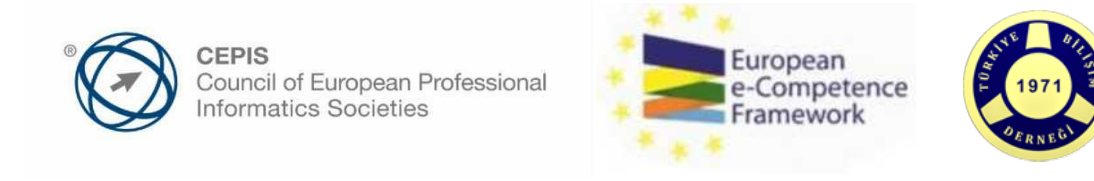

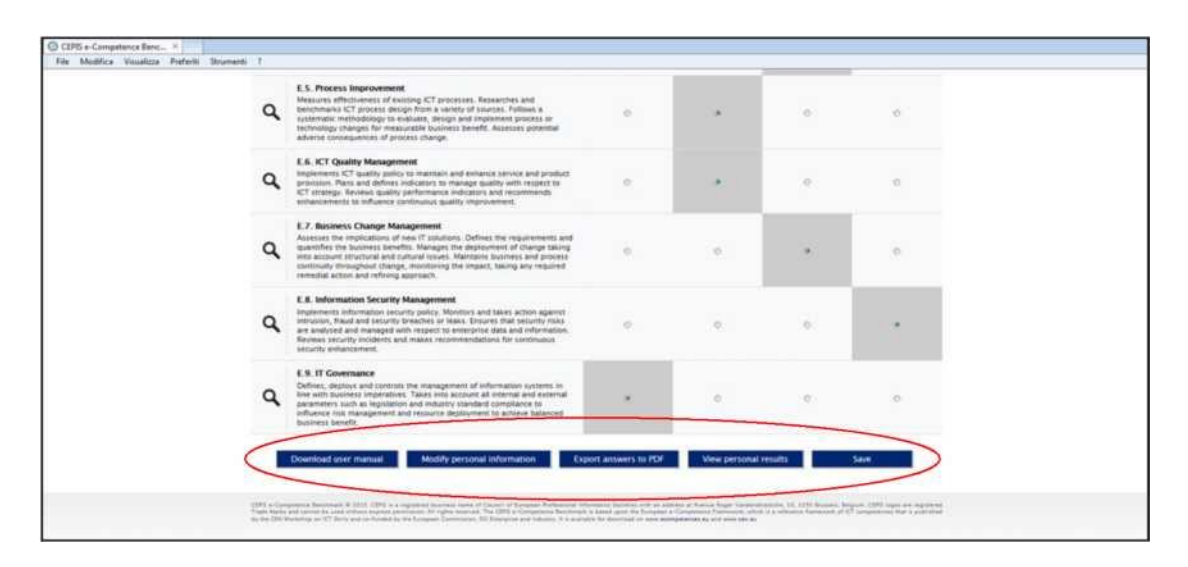

#### 4 Kişisel Sonuçlarınız

'Kişisel sonuçları göster' butonuna tıklandığında, sistem yeni bir sayfanın ortasında yetkinlik radar grafiğinizi görüntüler. Bu sayfa, beyan ettiğiniz yetkinliklerinize en yakın profili gösterir. Bu grafiğin altında, seçilen profile tam uyması için geliştirilmesi gereken tüm yetkinliklere ait bir liste görüntülenir. Profilin gerektirdiğinden daha fazlasına halihazırda sahip olduğunuz yetkinliklerin bir listesi de gösterilmektedir.

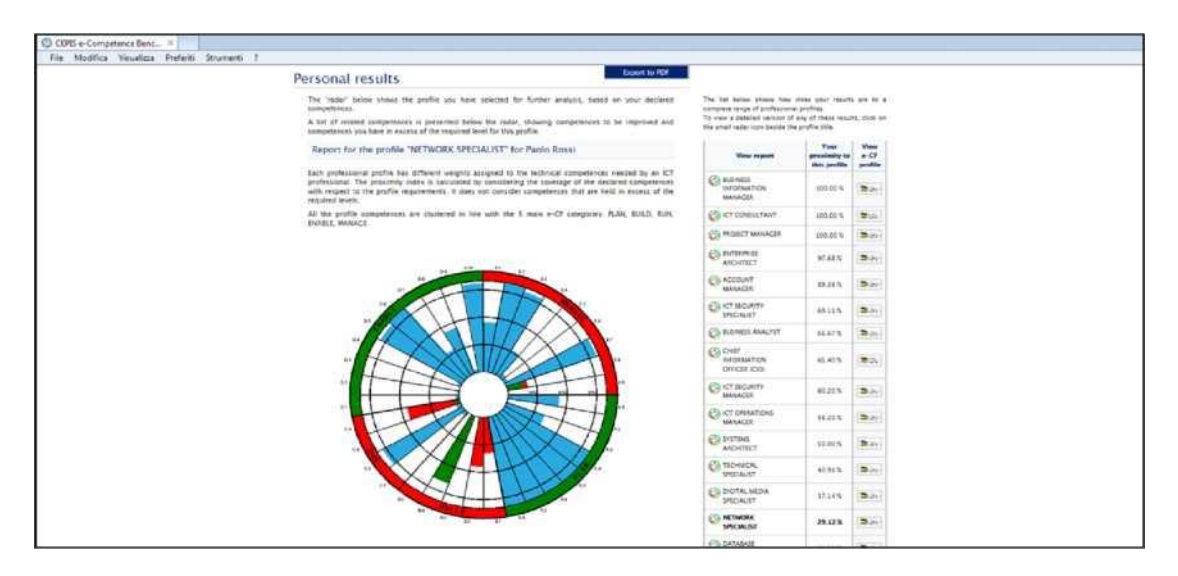

 Not: Kişisel bilgilerinizin parçası olarak seçtiğiniz profil, Kıyaslamanızın sonuçlarını etkilemez. Sonuçlar ve sorular, hangi profilin seçildiğinden bağımsız olarak, sizin sorulara verdiğiniz cevaplara dayanmaktadır. Bir profil girerek, elde edilen yaklaşık profilin (yetkinlikler temelinde en yakın profilinizin), güncel unvanınız/pozisyonunuz/faaliyetiniz ile ne ölçüde eşleştiğini değerlendirmeniz mümkün olacaktır.

© 2013 CEPIS

CEPIS e-Yetkinlik Karşılaştırması Kullanım Kılavuzu

www.ecompetences.euwww.cen.eu/CEPIS, Avenue Roger Vandendriessche, 18, 1150 Brüksel, Belçika adresine sahip Avrupa Profesyonel Bilişim Dernekleri Konseyinin tescilli ticari unvanıdır. CEPIS logoları Tescilli Markalardır ve açık izin olmadan kullanılamaz. Tüm hakları saklıdır. CEPIS e-Yetkinlik Karşılaştırması, BİT Becerileri konusundaki CEN Çalıştayı tarafından yayınlanan ve ortak finansmanı Avrupa Komisyonu İşletme ve Sanayi Genel Müdürlüğü tarafından sağlanan BİT yetkinliklerine dair bir kaynak çerçevesi olan Avrupa e-Yetkinlik Çerçevesi temelindedir. www.ecompetences.eu ve www.cen.eu adreslerinden indirilebilir.

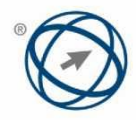

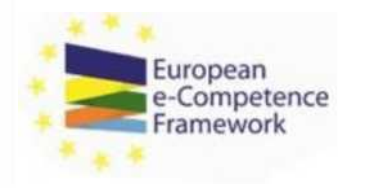

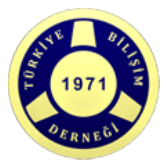

- Sayfanın sağ tarafındaki bir sütun, profilinizin yanıtlarınıza göre bütün mesleki profiller yelpazesine ne kadar yakın olduğunu gösterir. Bu sonuçlardan herhangi birini ayrıntılı haliyle görüntülemek (ve belirli bir profile göre sahip olmadığınız veya fazlasına sahip olduğunu eyetkinlikleri görmek) için, sadece küçük radar simgesine veya profil adının kendisine tıklayınız. İlgili meslek profilinin bir açıklamasını görmek için, şadece profil adının sağındaki küçük 'Avrupa E-Yetkinlik Çerçevesi' logosuna tıklayınız.
- resmine veya profil adına tıklayarak, sütunun sol tarafından başka herhangi bir profili seçebilir ve seçilen profile göre durumunuzu görebilirsiniz.
- 'Ankete geri dön' butonu, ankete geri dönmenize veya 36 yetkinlik alanı için değerlendirmelerinizi görüntülemenize veya değiştirmenize imkan tanır.
- 'PDF'ye Aktar' butonu, kişisel sonuçlarınızı, radar grafiği, yakınlık düzeyi ve profesyonel profilin gerektirdiği seviyeye göre eksik ve fazlasıyla sahip olduğunuz tüm yetkinlikleri içeren yazdırılabilir bir PDF dosyası olarak aktarmanızı sağlar.

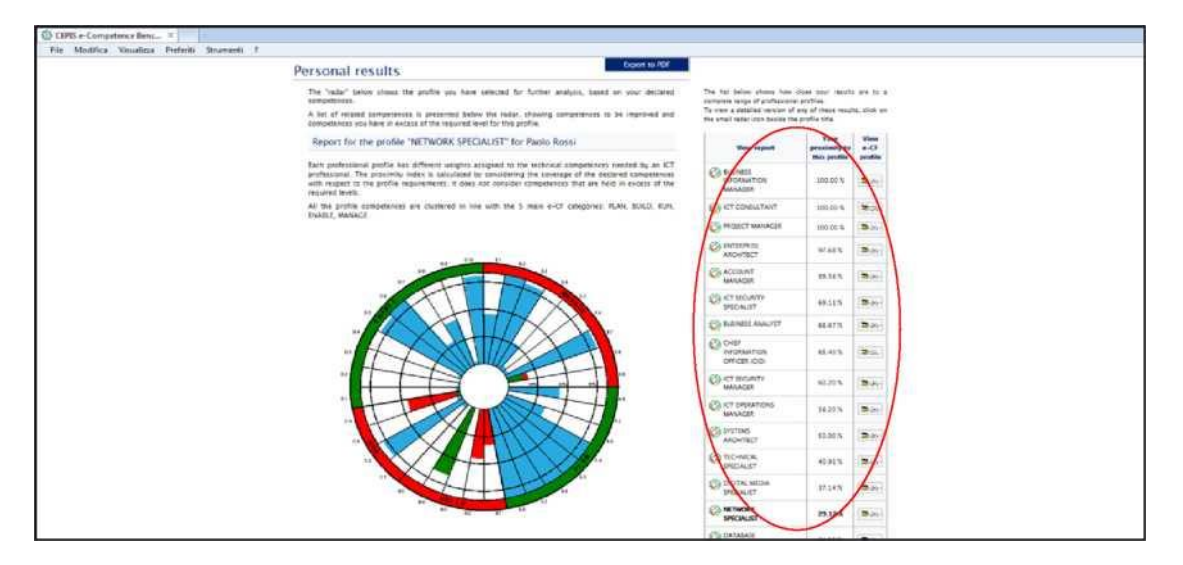

 Radar grafikteki farklı renkler, profilin gerektirdiği yetkinliklerin farklı seviyelerini gösterir. Ayrıntılı olarak:

- Yeşil: sahip olduğunuz profilin gerektirdiği yetkinlikleri temsil eder.
- Kırmızı: profilin gerektirdiği ancak sizde eksik olan yetkinlikleri temsil eder.
- Mavi: sahip olduğunuz ama profilin gerektirmediği yeterlikleri temsil eder.
- Dış halkadaki kırmızı renk, karşılık gelen alanın seçilen profil için önemli olan yetkinlik eksikliklerini gösterdiğini ifade eder.
- Dış halkadaki yeşil renk, karşılık gelen alanın seçilen profil için önemli olan yetkinlik eksikliklerini göstermediğini ifade eder.

#### 6 Parola Kurtarma

Sistem, kayıtlı kullanıcılara, kaybetmeleri veya unutmaları durumunda, parolalarını kurtarma fırsatı verir. Parolanızı kurtarma prosedürü aşağıdaki gibidir:

© 2013 CEPIS

CEPIS e-Yetkinlik Karşılaştırması Kullanım Kılavuzu

Sayfa 10 / 11

www.ecompetences.euwww.cen.eu/CEPIS, Avenue Roger Vandendriessche, 18, 1150 Brüksel, Belçika adresine sahip Avrupa Profesyonel Bilişim Dernekleri Konseyinin tescilli ticari unvanıdır. CEPIS logoları Tescilli Markalardır ve açık izin olmadan kullanılamaz. Tüm hakları saklıdır. CEPIS e-Vetkinlik Karşılaştırması, BİT Becerileri konusundaki CEN Çalıştayı tarafından yayınlanan ve ortak finansmanı Avrupa Komisyonu İşletme ve Sanayi Genel Müdürlüğü tarafından sağlanan BİT yetkinliklerine dair bir kaynak çerçevesi olan Avrupa e-Vetkinlik Çerçevesi temelindedir. www.ecompetences.eu ve www.cen.eu adreslerinden indirilebilir.

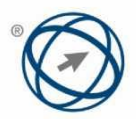

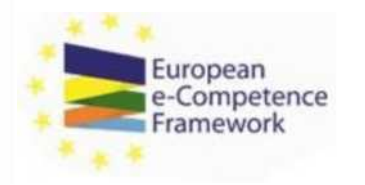

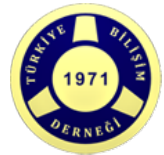

Ana sayfadaki 'Parolanızı mı unuttunuz?' bağlantısına tıklayınız.

| COM Constant Protocol Protocol Constant | CEPIS e-Competence Benchmark               | For openan<br>Contract ensue<br>Frantenyork |
|-----------------------------------------|--------------------------------------------|---------------------------------------------|
| 1                                       | LOGIN                                      |                                             |
|                                         | Insert your username and password Username |                                             |
| -                                       | Register                                   |                                             |

 Kullanıcı adınızı, ilk adınızı, soyadınızı ve e-posta adresinizi gireceğiniz aşağıdaki sayfaya yönlendirileceksiniz. 'İsteği Gönder' butonuna tıkladıktan sonra, sistem otomatik olarak e-posta adresinize yeni bir parola gönderecektir.

| Const of Aurgons Polyagional<br>Hermatics Societies | CEPIS e-Competence Benchmark         | )<br>tanice<br>rfk |
|-----------------------------------------------------|--------------------------------------|--------------------|
|                                                     | REQUEST PASSWORD                     |                    |
|                                                     | Username First name Last name E-mail |                    |
| Į                                                   | Back Send request                    |                    |

## 7 Tarayıcı Uyumluluğu

Bu araç, tüm büyük tarayıcılar için geliştirilmiş ve optimize edilmiştir:

- Internet Explorer (Sürüm 6.0 veya üstü)
- Google Chrome
- Mozilla Firefox
- Safari

Önerilen ekran çözünürlüğü: 1360 x 768.

© 2013 CEPIS

CEPIS e-Yetkinlik Karşılaştırması Kullanım Kılavuzu

Sayfa 11 / 11

www.ecompetences.euwww.cen.eu/CEPIS, Avenue Roger Vandendriessche, 18, 1150 Brüksel, Belçika adresine sahip Avrupa Profesyonel Bilişim Dernekleri Konseyinin tescilli ticari unvanıdır. CEPIS logoları Tescilli Markalardır ve açık izin olmadan kullanılamaz. Tüm hakları saklıdır. CEPIS e-Vetkinlik Karşılaştırması, BİT Becerileri konusundaki CEN Çalıştayı tarafından yayınlanan ve ortak finansmanı Avrupa Komisyonu İşletme ve Sanayi Genel Müdürlüğü tarafından sağlanan BİT yetkinliklerine dair bir kaynak çerçevesi olan Avrupa e-Yetkinlik Çerçevesi temelindedir. www.ecompetences.eu ve www.cen.eu adreslerinden indirilebilir.